METRONIC

# FR - Répéteur Wi-Fi

- IT Ripetitore Wi-Fi
- ES Repetidor WiFi
- PT Repetidor WiFi

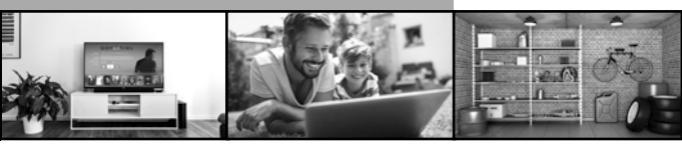

# METRONIC

www.metronic.com

### Introduction

Nous vous remercions d'avoir choisi le répéteur WiFi METRONIC et sommes persuadés qu'il vous donnera entière satisfaction. Cette notice vous permettra d'installer votre appareil en mode répéteur ou éventuellement en mode point d'accès.

#### Assistance technique :

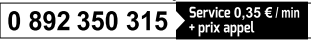

du lundi au jeudi de 9h à 12h / 14h à 18h et le vendredi de 9h à 12h / 14h à 17h

Vous pouvez également nous envoyer un courrier électronique à l'adresse suivante : hotline@metronic.com

Produit fabriqué hors UE

# 2 - Description du répéteur

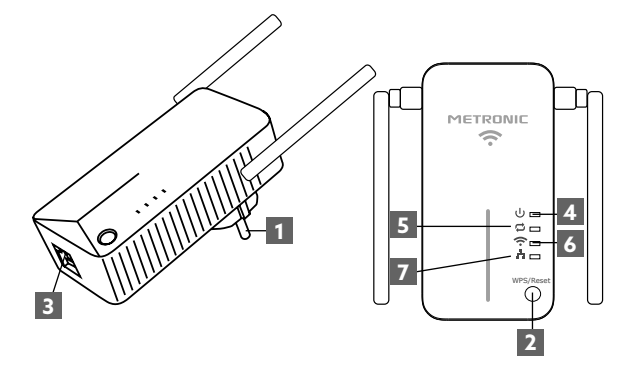

| 1 | Prise électrique                                                              |
|---|-------------------------------------------------------------------------------|
| 2 | Bouton de réinitialisation (reset) et WPS                                     |
| 3 | Port Ethernet (RJ45)                                                          |
| 4 | しTémoin marche / arrêt                                                        |
| 5 | CTémoin répéteur : permet de connaître l'état de la fonction répéteur.        |
| 6 | 充 Témoin WiFi : indique l'état du WiFi du répéteur                            |
| 7 | Témoin Ethernet : indique que le répéteur est câblé<br>à un autre équipement. |

| Voyant | État            | Indication                                                                               |
|--------|-----------------|------------------------------------------------------------------------------------------|
|        | Fixe            | Le répéteur est allumé.                                                                  |
| ባ      | Eteint          | Le répéteur n'est pas branché sur le secteur.                                            |
|        | Cligno-<br>tant | Connexion WPS en cours.                                                                  |
| ţ      | Fixe            | Le répéteur a établi une connexion avec<br>la box Internet dont il étend le signal WiFi. |
|        | Eteint          | Le répéteur n'est pas connecté au WiFi<br>de la box Internet.                            |
| (      | Fixe            | La fonction WIFI est activée.                                                            |
| •      | Eteint          | La fonction WIFI est désactivée                                                          |
|        | Fixe            | Un périphérique est connecté au répéteur<br>via le port Ethernet.                        |
| -      | Eteint          | Aucun périphérique n'est connecté au répéteur via le port Ethernet.                      |

## 3- Configuration du répéteur

La configuration du répéteur peut se faire à partir d'une tablette, d'un smartphone ou d'un ordinateur.

- Branchez le répéteur WiFi sur le secteur, à proximité de la box Internet
- Connectez-vous à partir de votre téléphone, tablette ou ordinateur au réseau WiFi du répéteur : **Metronic\_RE**.

Note : si le réseau Metronic\_RE ne s'affiche pas dans la liste des WiFi disponibles, veuillez d'abord procéder à une réinitialisation du répéteur paragraphe 6 – page 11.

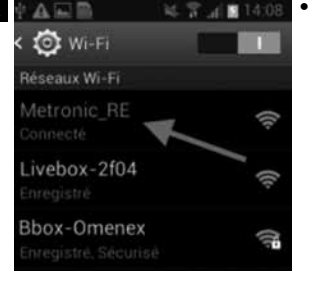

Ouvrez votre navigateur Internet de votre téléphone (tablette ou ordinateur) et tapez http://192.168.1.200 dans la barre d'adresse pour accéder au menu de configuration du répéteur.

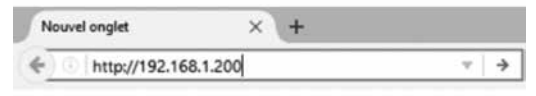

- Une page internet va s'afficher, vous demandant de vous identifier. Si la page d'identification ne s'affiche pas, veuillez recharger ou rafraîchir la page.
- Veuillez sélectionner d'abord la langue, puis entrez «admin» sur la ligne mot de passe. Cliquez ensuite sur Connexion.

| 0 Fielgeo  | Economic |  |
|------------|----------|--|
|            | riaiças  |  |
| iii admin{ | admini   |  |

 Le page principale du menu de répéteur s'affiche, si vous FR voulez utiliser l'appareil en mode répéteur, laissez cochée la case «Répéteur» et cliquez sur Suivant :

|          | Assistant d'installation                                                            |
|----------|-------------------------------------------------------------------------------------|
| Veuillez | sélectionner le mode de fonctionnement du répéteur :                                |
| Rép      | éteur Permet d'étendre la portée de votre réseaux WiFi existant (ex: Box internet.) |
| O Poin   | t d'accès Ajoute la fonction WiFi à votre réseau filaire existant.                  |
|          |                                                                                     |
|          | Sulvant                                                                             |

 La page demande de sélectionner le réseau que vous souhaitez répéter, cliquez sur le bouton «Rechercher» (1) au bas de la page afin de rechercher les réseaux WiFi disponibles et sélectionnez le réseau WiFi à répéter (ex : celui de la box Internet) et saisissez sa «Clé de sécurité» (2) avant de cliquer sur Suivant :

| eurez ciquer sur le souton "vechencher"<br>Chonir", le réseau WFI auquel le répéteur<br>Survant" pour continuer. | doit se connecter Entrez la cié de séc | es, seectonnez ensute, dans la color<br>unté du réseau WFI sélectionné et cig | une<br>unit su |
|----------------------------------------------------------------------------------------------------|----------------------------------------|-------------------------------------------------------------------------------|----------------|
| WFi (SSID) distant                                                                                               | Ma_too_internet                        |                                                                               |                |
| Canal                                                                                                    | 2417Mbz (Canai 2)                      | 8                                                                             |                |
| Sécurité                                                                                                    | WPA2 - Personnel                       | 8                                                                             |                |
| Algorithme INFA                                                                                                  | * AES O THP                            | 2                                                                             |                |
| Ché de sécurité                                                                                                  |                                        |                                                                               |                |
|                                                                                                    | NUCCESSION                             |                                                                               |                |
|                                                                                                    | Retor Sound                            |                                                                               |                |
|                                                                                                    | Rebur South                            | -1                                                                            |                |

 Pans la page suivante, vous devez définir le nom du réseau WiFi diffusé par le répéteur. Vous pouvez choisir de créer un nouveau réseau WiFi ou de faire une copie du réseau original. Pour faire une copie du réseau original, cliquez sur «Copie de l'original» au bas de l'écran, puis cliquez sur Suivant :

| Réglages WiFi                                                                         |                                                                                                    |
|---------------------------------------------------------------------------------------|----------------------------------------------------------------------------------------------------|
| cette section permet de changer le nom du<br>n nouveau réseau WIFI ou garder la copie | réseau WFI diffusé par le répéteur et sa sécurité. En mode répéteur, vous pouvez créer<br>de foriginal. Veuillez bien mémoriser la cié de sécurité WFI. |
| \$90                                                                                  | Ma_box_internet                                                                                                    |
| Canal                                                                                 | 2417Mhz (Canal 2)                                                                                                    |
| Sécurité                                                                              | WFM2 - Personnel                                                                                                    |
| Algorithme WFA                                                                        | ALS O THP O THPAAES                                                                                                    |
| Clé de sécurité                                                                       |                                                                                                    |
|                                                                                       | Necessary                                                                                                    |
|                                                                                       | Retour Survari                                                                                                    |
|                                                                                       |                                                                                                    |
|                                                                                       | Copier du réseau original                                                                                                    |

 Cliquez ensuite sur Enregistrer pour sauvegarder les paramètres.

Le répéteur va redémarrer, puis se connecter à votre box Internet pour en répéter le signal, le voyant  $\checkmark$  s'allume et reste allumé. Si la connexion échoue, le répéteur redémarre, mais le voyant s'éteint au bout de quelques secondes. Il est alors nécessaire de réinitialiser le répéteur et de recommencer la procédure en s'assurant d'utiliser le mot de passe correspondant au réseau WiFi sélectionné et que le répéteur est suffisamment proche de la box Internet. Si la connexion échoue, c'est parce que le mot de passe est erroné ou que le répéteur est trop loin de la box.

### 4 - Mise en œuvre rapide (avec WPS)

Pour configurer rapidement le répéteur grâce à la fonction WPS, il est nécessaire d'avoir la fonction « WPS » sur votre box Internet. Commencez par brancher l'appareil sur une prise secteur, puis appuyez pendant 2 à 3 secondes sur le bouton WPS/Reset. Après quelques secondes, la LED  $\overrightarrow{\omega}$  se met à clignoter. Appuyez ensuite sur le bouton « WPS » de votre box Internet. Après plusieurs secondes, la connexion s'établit et la LED  $\overrightarrow{\omega}$  reste fixe.

### 5 - Configuration en point d'accès

Ce répéteur peut fonctionner comme point d'accès. En mode point d'accès, le répéteur retransmet en WiFi ce qu'il reçoit sur son port Ethernet. Un câble Ethernet (RJ45) est nécessaire.

- Branchez le répéteur WiFi sur le secteur.
- Connectez votre répéteur à votre box avec le câble Ethernet.
- Connectez-vous à partir de votre téléphone, tablette ou ordinateur au réseau WiFi du répéteur : Metronic\_RE.

(Note : si le réseau Metronic\_RE ne s'affiche dans la liste des WiFi disponibles, veuillez d'abord procéder à une réinitialisation du répéteur paragraphe 6 - page 11).

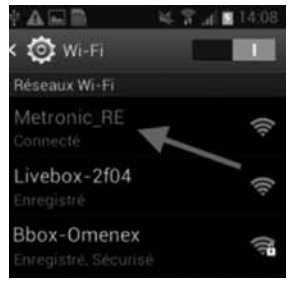

 Ouvrez votre navigateur Internet de votre téléphone (tablette ou ordinateur) et tapez http://192.168.1.200 dans la barre d'adresse pour accéder au menu de configuration du répéteur.

| Nouvel onglet                      | × +    |     |
|------------------------------------|--------|-----|
| <ul> <li>http://192.168</li> </ul> | .1.200 | ∀ → |

- Une page internet va s'afficher, vous demandant de vous identifier.
- Veuillez sélectionner d'abord la langue, puis entrez «admin» dans la ligne mot de passe et cliquez sur Connexion.

| > dans | à admit   |
|--------|-----------|
| liquez | Connexion |
|        |           |
|        |           |

C. Francais

Veuillez yous identifier

 La page principale du menu de répéteur s'affiche, cochez la case « Point d'accès» et cliquez sur «suivant» :

| Assistant d'installation                                                                                                    |
|----------------------------------------------------------------------------------------------------|
| Veuillez sélectionner le mode de fonctionnement du répéteur :                                                                                                    |
| <ul> <li>Répéteur Permet d'étendre la portée de votre réseaux WiFi existant (ex: Box Internet.)</li> <li>Point d'accès Ajoute la fonction WiFi à votre réseau filaire existant.</li> </ul> |
| Suivant                                                                                                    |

 Dans la page suivante, vous devez définir le nom du réseau WiFi diffusé par le point d'accès (SSID), activez la Sécurité (ex : WPA2 et TKIP&AES) puis définir une clé de sécurité pour vous y connecter. Cliquez ensuite sur suivant.

| Metronic_RE             |                                                                                             |
|-------------------------|---------------------------------------------------------------------------------------------|
| 2427Mhz (Canal 4)       | -                                                                                           |
| WPA2 - Personnel        | *                                                                                           |
| O AES O TKIP . TKIPBAES |                                                                                             |
| JDFE0BA92               |                                                                                             |
|                         | Metrow, RE<br>2427Miz (Canal 4)<br>WRR2 - Personnel<br>O AES O TRIP @ TRIPAAES<br>JDFE0BA02 |

- Cliquez ensuite sur Enregistrer pour sauvegarder les paramètres.
- Le répéteur va redémarrer en mode point d'accès.

### 6 - Réinitialisation de l'appareil

La réinitialisation met le répéteur dans le même état qu'en sortie d'usine, tous les paramètres sont réinitialisés. Pour effectuer une réinitialisation de l'appareil, pressez le bouton WPS/Reset (environ 15s) jusqu'à ce que les LEDs  $\checkmark$  clignotent trois fois. Vous pouvez ensuite configurer le répéteur à nouveau.

### 7- Questions / Réponses

# Le réseau WiFi du répéteur « Metronic\_RE » ne s'affiche pas dans la liste des réseaux WiFi

- Le répéteur est sans doute déjà configuré, effectuez une réinitialisation (6-Réinitialisation) pour le reconfigurer.
- Rapprochez-vous du répéteur WiFi

### FR Je n'arrive pas à accéder à l'interface de configuration

- Vérifiez que vous êtes bien connecté au WiFi du répéteur : Metronic\_RE.
- Rapprochez-vous du répéteur WiFi.
- Si vous avez déjà configuré le répéteur, effectuer une réinitialisation (6-Réinitialisation) et reconnectez-vous.

## La LED 🛱 reste éteinte

- Assurez-vous que le répéteur WiFi est suffisamment proche de la box Internet pour pouvoir recevoir le WiFi à réémettre.
- Après réinitialisation, vérifiez que vous connectez bien le répéteur au WiFi de votre Box Internet et vérifier bien la saisie du mot de passe (les majuscules et minuscule doivent être respectées)

### La LED 🛱 est allumée mais le WiFi ne semble pas étendu

Lorsque que vous répétez le signal WiFi de votre box Internet, vous pouvez soit utiliser le nom original de votre box Internet (itinérance), soit créer un nom de réseau différent. Dans le cas de l'itinérance, certains téléphones ne commutent pas automatique sur le réseau le plus fort, dans ce cas, veuillez éteindre et rallumer le WiFi de votre téléphone pour qu'il se connecte au réseau le plus fort. Dans le cas d'un nom de réseau différent, vous devrez changer de réseau manuellement sur votre téléphone.

### 7 - Caractéristique techniques

WiFi : 802.11 b/g/n RED WiFi : 2400-2483,5MHz/ 100mW Port Ethernet : 10/100 Mbps Alimentation : 230V~50Hz

### 8 - Informations importantes

Conformément aux obligations faites par le respect de la norme EN 60950, nous attirons votre attention sur les éléments de sécurité suivants :

- Il convient de ne pas obstruer les ouvertures d'aération avec des objets tels que journaux, nappes, rideaux, etc. Une distance minimale de 5 cm est requise autour de l'appareil pour assurer une aération suffisante.
- Il convient de ne pas placer sur l'appareil, ou à proximité, des sources de flammes nues telles que des bougies allumées.
- L'appareil ne doit pas être exposé à des égouttements d'eau ou des éclaboussures et de plus, aucun objet rempli de liquide tel que des vases ne doit être placé sur l'appareil.
- Lorsque la prise d'alimentation est utilisée comme dispositif de déconnexion, ce dispositif doit demeurer aisément accessible.

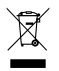

www.metronic.com/pdf/notice\_DEEE.pdf

CE Le soussigné, METRONIC, déclare que l'équipement radioélectrique du type répéteur (495432) est conforme à la directive 2014/53/UE. Le texte complet de la déclaration UE de conformité est disponible à l'adresse internet suivante:

http://www.metronic.com/pages/liste\_doc.php.

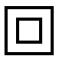

Isolation double ou renforcée

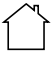

Utilisation uniquement en intérieur

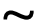

Courant alternatif

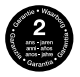

Conditions de garantie à consulter auprès de votre point de vente. Informations complémentaires disponibles sur : www.metronic.com/a/garantie.php

### METRONIC

100, rue Gilles de Gennes 37310 TAUXIGNY FRANCE www.metronic.com Produit fabriqué hors UE

### Introduzione

Vi ringraziamo di aver scelto il ripetitore Wi-Fi METRONIC 495432, che abbiamo realizzato al fine di garantirvi un utilizzo di qualità. Questo manuale d'uso vi permetterà di installare questo articolo come ripetitore o access point.

### Garanzia e Assistenza

Il prodotto è coperto dalla garanzia legale del venditore di 24 mesi per difetti di conformità prevista dagli *articoli* 128 e ss. del D.Lgs. n. 206/2005 (Codice del Consumo).

# ATTENZIONE: La garanzia non è valida senza lo scontrino o la ricevuta fiscale di acquisto.

#### Assistenza Tecnica Metronic

#### Telefono: + 02 94 94 36 91 - E-mail: tecnico@metronic.com

# 2 - Descrizione

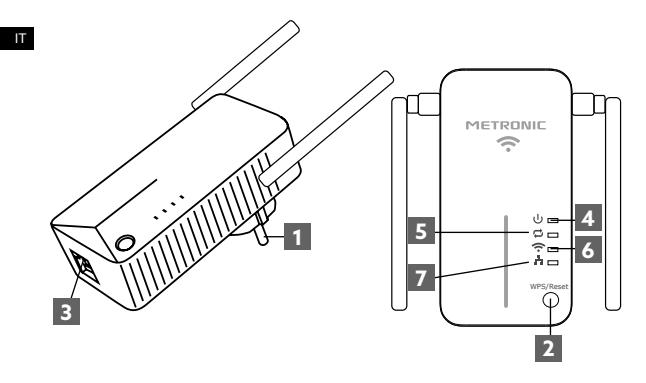

| 1 | Presa elettrica                                                                     |
|---|-------------------------------------------------------------------------------------|
| 2 | Tasto di reset e WPS                                                                |
| 3 | Porta Ethernet (RJ45)                                                               |
| 4 | し Led ON/OFF                                                                        |
| 5 | CLed Ripetitore: indica lo stato della funzione ripetitore                          |
| 6 | CLed Wi-Fi: indica lo stato del Wi-Fi del ripetitore                                |
| 7 | Led Ethernet: indica che il ripetitore è collegato via cavo ad un altro dispositivo |

| Led | Stato        | Significato                                                            |
|-----|--------------|------------------------------------------------------------------------|
| ds  | Fisso        | Il ripetitore è acceso                                                 |
| 0   | Spento       | Il ripetitore non è collegato alla corrente                            |
|     | Lampeggiante | Connessione WPS in corso                                               |
| ţ   | Fisso        | Il ripetitore è connesso con la rete Wi-Fi                             |
|     | Spento       | Il ripetitore non è connesso alla rete Wi-Fi                           |
| (   | Fisso        | La funzione Wi-Fi è attiva                                             |
| ••• | Spento       | La funzione Wi-Fi è disattiviata                                       |
|     | Fisso        | Una periferica è connessa al ripetito-<br>re tramite la porta Ethernet |
| 11  | Spento       | Nessuna periferica è connessa al ripetitore tramite la porta Ethernet  |

### 3- Configurazione del ripetitore

La configurazione del ripetitore si effettua tramite tablet, smartphone o computer.

- Collegare il ripetitore ad una presa di corrente in prossimità del router Wi-Fi
- Tramite un device (PC, tablet, smartphone...) connettersi alla rete Wi-Fi del ripetitore: Metronic\_RE

Nota: se la rete **Metronic\_RE** non dovesse apparire nella lista dei segnali Wi-Fi disponibili è necessario procedere al reset del ripetitore (vedi paragrafo 6).

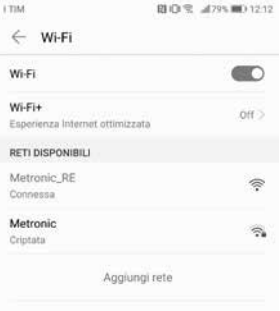

 Aprire un browser sul vostro device ed inserire http://192.168.1.200 nella barra degli indirizzi per accedere al menu di configurazione.

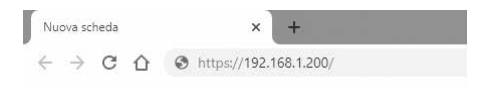

 Si aprirà una pagina Internet nella quale sarà necessario identificarsi. Se questa pagina non dovesse aprirsi provare a fare un "refresh" della stessa.

| nanano | • |
|--------|---|
| admin  |   |
|        | _ |

 Selezionare innanzitutto la lingua desiderata, dopodiché inserire la password admin. Cliccare in seguito su lscrizione.  Si aprirà la pagina del menu di configurazione. Se si desidera utilizzare il dispositivo come ripetitore lasciare selezionata la voce Ripetitore e cliccare su Avanti.

Impostazioni rapide.

Please select operation mode for repeater:

- Ripetitore universale Estendi la copertura wireless inoltrsndo segnali wireless.
- Access Point Trasforma la tua rete filare esistente in una rete wireless.

 Si aprirà una nuova pagina. Cliccare su Scansione aperta per ricercare le reti Wi-Fi disponibili e selezionare quella che si desidera "ripetere". Inserire la password del vostro Wi-Fi prima di cliccare Avanti:

AVANT

#### Impostazioni remote

Per favore, premere il tasto Scan oppure cliccare su Rescan per effettuare una scansione del segnale wireless, quindi selezionare il punto di accesso remoto desiderato per la connessione e clicare su Avanti per contitunare.

| SSID remota         | Nome_connessione     |   |
|---------------------|----------------------|---|
| Canale              | Selezione automatica | • |
| Modo sicurezza      | WPA2 - Personale     | , |
| Algoritmo WPA       | AES O TKIP           |   |
| Chiave di sicurezza |                      |   |
|                     | Questo è necessario  |   |
|                     | Indietro AVANTI      |   |
|                     |                      |   |
|                     | Scansione aperta     |   |

 Nella pagina seguente, inserire un nome per la rete Wi-Fi diffusa dal ripetitore. E' possibile creare una nuova rete Wi-Fi o copiare la rete esistente. In quest'ultimo caso, cliccare su Supporta roaming wireless prima di cliccare su Avanti:

Ottes

ricore

| SSID                | Nome_connessione        |   |
|---------------------|-------------------------|---|
| Canale              | 2437MHz (Canale) 6)     | * |
| Modo sicurezza      | WPA2 · Personale        | • |
| Algoritmo WPA       | AES                     |   |
| Chiave di sicurezza |                         |   |
|                     | Questo è necessario     |   |
|                     | increased and increased |   |
|                     | Duesto è necessario     |   |

• Cliccare in seguito su Salva per salvare i parametri inseriti.

Il ripetitore si riavvierà e si collegherà automaticamente alla rete selezionata per ripeterne il segnale. Il led 💭 si accende e resta acceso. Se la connessione non avviene correttamente, il ripetitore si riavvia, ma il led si spegne dopo qualche secondo. In questo caso è necessario re-inizializzare il ripetitore e ricominciare la procedura di configurazione facendo ben attenzione che la password inserita corrisponda a quella della rete Wi-Fi e che il ripetitore sia abbastanza vicino al router.

### 4 - Installazione rapida (tramite WPS)

Per configurare rapidamente il ripetitore grazie alla funzione WPS, è necessario che il router sia dotato di questa funzione. Collegare il ripetitore METRONIC alla rete elettrica e premere il tasto "WPS/Reset" per 2/3 secondi. Dopo qualche istante il led inizia a lampeggiare. Premere in seguito sul tasto "WPS" del router. Dopo qualche secondo la connessione si attiva ed il led rimane fisso.

### 5 - Configurazione Access point

Questo ripetitore può funzionare come access point. Se si vuole utilizzare il ripetitore in questa modalità è necessario collegarlo direttamente al router tramite un cavo di rete (RJ45).

- Collegare il ripetitore Wi-Fi alla rete elettrica.
- Collegare il ripetitore al router tramite un cavo RJ45.
- Collegarsi tramite il vostro device (tablet, smartphone, PC...) alla rete Wi-Fi del ripetitore: Metronic\_RE

Nota: se la rete **Metronic\_RE** non dovesse apparire nella lista dei segnali Wi-Fi disponibili è necessario procedere al reset del ripetitore (vedi paragrafo 6).

| TIM                                 | 日〇代 山795 町) 12:12 |
|-------------------------------------|-------------------|
| ← Wi-Fi                             |                   |
| Wi-Fi                               |                   |
| Wi-Fi+<br>Esperienza Internet ottin | off >             |
| RETI DISPONIBILI                    |                   |
| Metronic_RE<br>Connessa             | (i-               |
| Metronic<br>Criptata                | <u></u>           |
| Agg                                 | giungi rete       |
|                                     |                   |

 Aprire un browser sul vostro device ed inserire http://192.168.1.200 nella barra degli indirizzi per accedere al menu di configurazione.

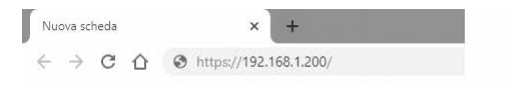

- Si aprirà una pagina Internet nella quale sarà necessario identificarsi.
- Selezionare innanzitutto la lingua desiderata, dopodiché inserire la password admin.
- Cliccare in seguito su Iscrizione.

| <ul> <li>bliane:</li> </ul> | - |
|-----------------------------|---|
| i ann                       | Ċ |

 Si aprirà la pagina del menu di configurazione, selezionare la casella Access Point e cliccare su Avanti

Impostazioni rapide.

Please select operation mode for repeater:

Ripetitore universale Estendi la copertura wireless inoltrsndo segnali wireless.

AVANT

Access Point Trasforma la tua rete filare esistente in una rete wireless.

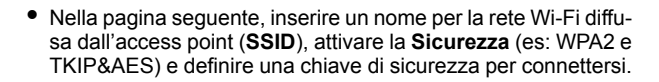

IT

Impostazioni WiFi

Questa sessione è utilizzata per impostare il nome della rete wirelesse la password per la propria rete locale. Per favore ricordare la password WIPI.

| SSID                | Metronic_RE             |   |
|---------------------|-------------------------|---|
| Canale              | Selezione automatica    | • |
| Modo sicurezza      | WPA2 - Personale        | • |
| Algoritmo WPA       | O AES O THIP . THIPBAES |   |
| Chiave di sicurezza | 9C0E3646                |   |
|                     | Indietro AVANTI         |   |

In seguito cliccare su Avanti.

- Cliccare in seguito su Salva per salvare i parametri.
- Il ripetitore si riavvierà e si collegherà automaticamente alla rete selezionata per ripeterne il segnale.

### 6 - Reset del dispositivo

La funzione di reset ripristina le impostazioni di fabbrica del dispositivo: tutti i parametri vengono riportati allo stato iniziale. Per effettuare il reset del ripetitore è sufficiente premere il tasto WPS/ Reset per circa 15 secondi fino a che i led  $\mathbf{Q}$  e  $\mathbf{\widehat{c}}$  lampeggino 3 volte. A questo punto è possibile ricominciare la programmazione da zero.

### 7- Domande / Risposte

### La rete Wi-Fi del ripetitore Metronic\_RE non appare nella lista delle reti Wi-Fi disponibili.

- Se il ripetitore è già stato configurato, effettuare la procedura di reset del dispositivo.

- Avvicinarsi al router Wi-Fi.

### Non è possibile accedere all'interfaccia di configurazione.

- Verificare di essere connessi alla rete Wi-Fi del ripetitore Metronic RE"
- Avvicinarsi al router Wi-Fi
- Se il ripetitore è già stato configurato, effettuare la procedura di reset del dispositivo e riprovare la connessione.

### II LED 🛱 resta spento

- Assicurarsi di essere abbastanza vicino al router per ricevere il segnale Wi-Fi da ritrasmettere.
- Dopo il reset, verificare che il collegamento al router Wi-Fi funzioni e che la password sia stata correttamente inserita (prestare attenzioni a maiuscole, minuscole, simboli e numeri).

### II LED 🛱 è acceso. ma il segnale non sembra ripetuto

Quando il segnale Wi-Fi viene ripetuto è possibile utilizzare sia il nome originale della rete wireless del router che un nuovo nome. Nel primo caso fare attenzione che il device in uso non sia connesso al router Wi-Fi, bensì al ripetitore ME-TRONIC. Per forzare questo passaggio disattivare il Wi-Fi del device ed, in seguito, riattivarlo in modo che si colleghi alla rete più forte.

In caso di un nome di rete modificato è necessario collegare manualmente il device a guesta nuova rete Wi-Fi.

### 7 - Caratteristiche

WiFi: 802.11 b/a/n Rete WiFi : 2400-2483,5MHz/ 100mW Porta Ethernet : 10/100 Mbps Alimentazione · 230V~50Hz

### 8 – Informazioni complementari

Secondo i requisiti della norma EN 60065, prestare particolare attenzione alla seguente guida di sicurezza. Non ostruire le aperture per la ventilazione con oggetti come giornali, vestiti, tende ecc.. Lasciare uno spazio di circa 5cm intorno all'apparecchio per consentire una corretta ventilazione. Non posizionare l'apparecchio vicino a oggetti infiammabili come candele accese. Per ridurre il rischio di fuoco o scossa elettrica, non esporre l'apparecchio a gocce o schizzi di alcun liquido e assicurarsi che nessun oggetto contenente liquido, come bicchieri e vasi, siano posizionati sull'apparecchio.

#### GARANZIA

Il prodotto è coperto dalla garanzia legale del venditore di 24 mesi per difetti di conformità prevista dagli articoli 128 e ss. del D.Lgs. n. 206/2005 (Codice del Consumo).

ÀTTENZIONE : La garanzia non è valida senza lo scontrino o la ricevuta fiscale di acquisto.

#### Assistenza Tecnica

Telefono: + 02 94 94 36 91 - e-mail: tecnico@metronic.com dal lunedì al venerdì dalle 9:00-13:00 / 14:00-18:00

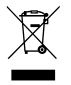

www.metronic.com/pdf/notice\_DEEE.pdf

C Con la presente METRONIC dichiara che il ripetitore 495432 è conforme ai requisiti essenziali ed alle altre disposizioni pertinenti della direttiva 2014/53/UE II testo integrale della dichiarazioneUE di conformità è disponibile sul seguente indirizzo Internet: www.metronic.com/pages/liste\_doc.php.

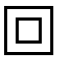

Isolamento doppio o rinforzato

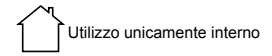

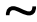

Corrente alternata

Gracias por elegir el repetidor WiFi METRONIC. Estamos convencidos que será de su entera satisfacción. Este manual le permitirá instalar su aparato en modo repetidor o eventualmente en modo punto de acceso.

A pesar de nuestro esfuerzo en la concepción de nuestros productos y realización de este manual, puede encontrar dificultades. No dude en llamarnos, le atenderemos como se merece:

De lunes a jueves: de 9 a 12,30h y de 14.30 a 17h. Viernes, de 8,30 a 13,30h 902 09 01 36 o bien al correo: soporte@metronic.com

Recuerde las informaciones siguientes ANTES DE LLAMAR : • Modelo : Repetidor WiFi (495432)

```
Producto fabricado fuera de la UE
```

# 2 - Descripción del repeti-

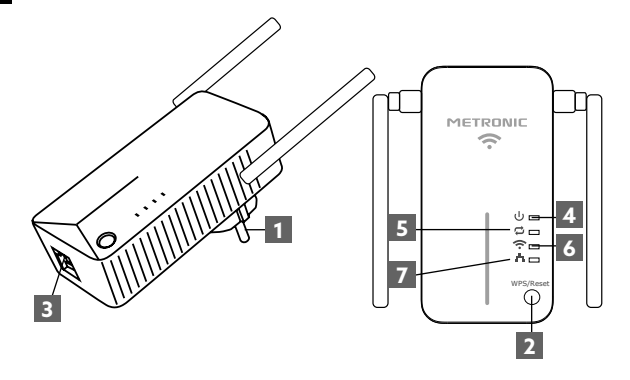

| 1 | Toma eléctrica                                                                          |
|---|-----------------------------------------------------------------------------------------|
| 2 | Botón de reinicio (reset) y WPS                                                         |
| 3 | Puerto Ethernet (RJ45)                                                                  |
| 4 | U Testigo encendido / apagado                                                           |
| 5 | CTestigo repetidor : permite conocer el estado de la función repetidor.                 |
| 6 | Testigo WiFi : indica el estado del WiFi del repetidor                                  |
| 7 | Testigo Ethernet : indica que el repetidor está co-<br>nectado por cable a otro equipo. |

ES

| Testigo           | Estado   | Indicación                                                                                            |
|-------------------|----------|----------------------------------------------------------------------------------------------------|
|                   | Fijo     | El repetidor está encendido.                                                                          |
| ባ                 | Apagado  | El repetidor no está conectado a la red eléctrica.                                                    |
|                   | Parpadeo | Conexión WPS en curso.                                                                                |
| ţ                 | Fijo     | El repetidor ha establecido una<br>conexión con el router Internet de<br>donde procede la señal WiFi. |
|                   | Apagado  | El repetidor no está conectado al WiFi del router Internet.                                           |
| Fijo Función WIFI |          | Función WIFI activada.                                                                                |
| ~                 | Apagado  | Función WIFI desactivada.                                                                             |
|                   | Fijo     | Un periférico está conectado al repeti-<br>dor a través dle puerto Ethernet.                          |
| •••               | Apagado  | No hay ningún periférico conectado al repetidor a través del puerto Ethernet.                         |

## 3- Configuración del repetidor

La configuración del repetidor puede realizarse desde una tablet, smartphone o bien ordenador.

- Conectar el repetidor WiFi a la red eléctrica, cerca del router Internet
- Conéctese desde su teléfono, table o PC a la red WiFi del repetidor : Metronic\_RE.

Nota : si la red Metronic\_RE no aparece en la lista de WiFi disponibles, proceda a reiniciar el repetidor (apartado 6, página 9).

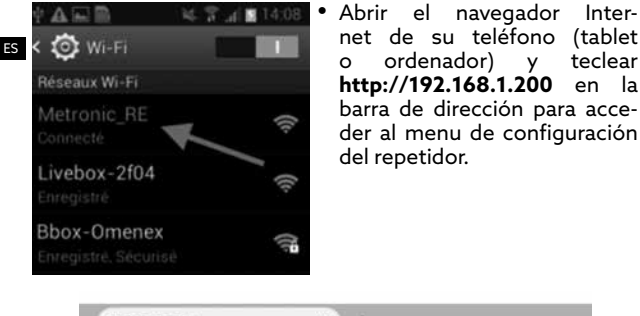

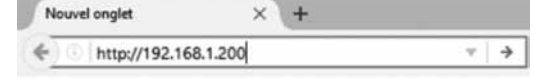

Inter-

teclear

en la

- Aparece una página internet solicitando su identificación. Si la página de identificación no aparece, refrescar la página.
- Seleccionar el idioma, teclear «admin» en la línea de la contraseña. Clic en Conexión.

| Por favor, identifíque<br>Faz favor, identifique | se<br>-se |
|--------------------------------------------------|-----------|
| <ul> <li>Español</li> </ul>                      | -         |
| 🚊 admin                                          |           |
| Conexión                                         |           |
|                                                  |           |

 La página principal del menu del repetidor aparece, si desea utilizar el aparato en modo repetidor, dejar marcada la casilla «**Repetidor**» y hacer clic en Siguiente :

| Asistente de instalación / Assistente de instalação                                                                                                    |  |
|----------------------------------------------------------------------------------------------------|--|
| Seleccione el modo de funcionamiento del repetidor:<br>Seleccione o modo de funcionamento do repetidor:                                                                                 |  |
| <ul> <li>Repetidor: permite extender el alcance de su red WiFi existente (ej: Router)</li> <li>Repetidor: permite estender o alcance de sua rede WiFi existente (ej: Router)</li> </ul> |  |
| O Punto de acceso: añade la función WiFi a su red con cable existente<br>Ponto de acesso: acrescenta a função WiFi a sua rede com cabo existente                                        |  |
| Siguiente<br>seguinte                                                                                                    |  |

 La página solicita seleccionar la red que desea repetir, clic en el botón «Buscar» (1) en la parte inferior para buscar las redes WiFi disponibles y seleccionar la red WiFi a repetir (ej. : la del router Internet) y después introducir su «clave de seguridad» (2) antes de hacer clic en Siguiente :

| buillet cliquer sur le bouton "Rechercher" (<br>Dossi", le réseau WIFI auquel le répéteur<br>Suivant" pour continuer. | pour afficher les réseaux WFI disponibles. Sélectionnez e<br>doit se connecter Entrez la cié de sécurité du réseau W | multe, dans la colonne<br>Fi sillectionnit et cliquez s |
|----------------------------------------------------------------------------------------------------|----------------------------------------------------------------------------------------------------|---------------------------------------------------------|
| WFI (SSID) distant                                                                                                    | Ma_box_internet                                                                                                    |                                                         |
| Canal                                                                                                    | 2417Mbz (Canal 2)                                                                                                    |                                                         |
| Seguridad / segurança                                                                                                 | WPA2 - Personnel w                                                                                                   |                                                         |
| Algoritmo WPA                                                                                                    | # AES () THP                                                                                                    | 2                                                       |
| Clave de seguridad /<br>chave de segurança                                                                            |                                                                                                    |                                                         |
|                                                                                                    | Nicessan                                                                                                    |                                                         |
|                                                                                                    | atrás Siguente                                                                                                    |                                                         |
|                                                                                                    | 1                                                                                                    |                                                         |

 En la página siguiente, debe definir el nombre de la red WiFi difundida por el repetidor. Puede seleccionar la creación de una nueva red WiFi o hacer una copia de la red original. Para copiar la red original, hacer clic en «Copia del original» en la parte inferior, y hacer clic en Siguiente :

| Ajustes WiFi<br>Esta sección permite cambiar el nombre<br>crear una nueva red WiFi o guardar la co<br>Esta secção permite mudar o nome da n<br>Em modo repetidor, pode criar uma nova | de<br>la red WiFi difundida por el repetidor y su seguridad. En modo repetidor, puede<br>spia del original. Memorico la clave de seguridad WiFi<br>ade WiFi difundida pelo repetidor e sua segurança.<br>rede WiFi ou guardar a cósite do original. Memorico e chave de segurança WiFi |
|----------------------------------------------------------------------------------------------------|----------------------------------------------------------------------------------------------------|
| \$90                                                                                                    | Ma_box_internet                                                                                                    |
| Canal                                                                                                    | 2417Mbz (Canal 2)                                                                                                    |
| Seguridad / segurança                                                                                                    | WFK2 - Personnel                                                                                                    |
| Algoritmo WPA                                                                                                    | AES ○ TKIP ○ TKIPIAAES                                                                                                    |
| Clave de seguridad /<br>chave de segurança                                                                                                    |                                                                                                    |
|                                                                                                    | etres Siguente<br>againte<br>Copia de red original<br>Copia de red original                                                                                                    |

• Clic ahora en Guardar para guardar los ajustes.

El repetidor se reinicia, y después se conectará a su router Internet para repetir la señal, el testigo Desenciende y permanece encendido. Si la conexión falla, el repetidor se reinicia, pero el testigo se apaga al cabo de algunos segundos. En este momento es necesario reiniciar el repetidor y volver a empezar el procedimiento. Asegúrese de que utiliza la contraseña correspondiente a la red WiFi seleccionada y que el repetidor está cerca del router Internet. Si la conexión falla, es debido a un error en la contraseña o bien que el repetidor está demasiado lejos del router.

## 4 - Instalación rápida (con WPS)

Para configurar rápidamente el repetidor con la función WPS, es necesario tener la función « WPS » en su router Internet. Conectar el aparato a una toma eléctrica, y pulsar durante 2 a 3 segundos el botón WPS/Reset. Después de algunos segundos, el LED parpadea. Pulsar ahora el botón « WPS » de su router Internet. Después de algunos segundos, la conexión se establece y el LED permanece fijo.

### 5 - Configuración en punto de acceso

Este repetidor puede funcionar como punto de acceso. En modo punto de acceso, el repetidor retransmite en WiFi lo que recibe en su puerto Ethernet. Necesita un cable Ethernet (RJ45).

- Conectar el repetidor WiFi a la red eléctrica.
- Conectar su repetidor al router con el cable Ethernet.
- Conéctese desde su teléfono, tablet o ordenador a la red WiFi del repetidor: Metronic\_RE.

(Nota : si la red Metronic\_RE no aparece en la lista de WiFi disponibles, proceder a un reinicio del repetidor (apartado 6, página 9),

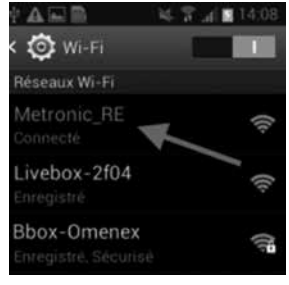

- Abrir el navegador Internet del teléfono (tablet o ordenador) v teclear http://192.168.1.200 en la barra de direc-
- ciones para acceder al menu de configuración del repetidor. Aparece una página internet, solicita la identificación.

| Nouvel onglet × +                                                                          |                                                                    |  |
|--------------------------------------------------------------------------------------------|--------------------------------------------------------------------|--|
| (€) ○ http://192.168.1.200                                                                 | * <b>&gt;</b>                                                      |  |
| eleccionar el idioma, teclear<br>admin» en la línea contraseña y<br>acer clic en Conexión. | Por favor, identifíquese<br>Faz favor, identifique-se<br>© Español |  |
| acer clic en <b>Conexion</b> .                                                             | Espanoi                                                            |  |

Conexión

Aparece la página principal del menu del repetidor, marcar la casilla «Punto de acceso» y hacer clic en «siguiente» :

| Asistente de instalación / Assistente de instalação                                                                                                    |
|----------------------------------------------------------------------------------------------------|
| Seleccione el modo de funcionamiento del repetidor:<br>Seleccione o modo de funcionamento do repetidor:                                                    |
| Repetidor: permite extender el alcance de su red WiFi existente (ej: Router) Repetidor: permite estender o alcance de sua rede WiFi existente (ej: Router) |
| Punto de acceso: añade la función WiFi a su red con cable existente<br>Ponto de acesso: acrescenta a função WiFi a sua rede com cabo existente             |
| Siguiente<br>seguinte                                                                                                    |

En la página siguiente, definir el nombre de la red WiFi difundida por el punto de acceso (SSID), activar la Seguridad (ej : WPA2 y TKIP&AES) y definir una clave de seguridad para conectarse. Clic en siguiente.

### Ajustes WiFI

Erta secció permite canteixa el nombre de la ned WFI difundida por el nepridor y su seguridad. En modo repetidor, puede carear una nuva rel WFI o guardar la cogia del original. Menorino bien la clave WFI Esta sección permite muder o nomo da rede WFI difundida pelo repetidor e sua seguranza. En modo repetidor, pode careir una nova rede WFI di fundida pelo repetidor e sua seguranza.

| Metronic_RE             |                                                                                             |
|-------------------------|---------------------------------------------------------------------------------------------|
| 2427Mhz (Canal 4)       | -                                                                                           |
| WPA2 - Personnel        | ~                                                                                           |
| O AES O TKIP . TKIPBAES |                                                                                             |
| JDFE0BA92               |                                                                                             |
|                         | Metrone_RE<br>2427Mmz (Canal 4)<br>WR92 - Personnel<br>O AES O TKIP ® TKIPRAES<br>JOFE0BA02 |

- Clic ahora en Guardar para guardar los ajustes.
- El repetidor se reiniciará en modo punto de acceso.

### 6 - Reiniciar el aparato

El reinicio devuelve el repetidor en el mismo estado que en salida de fábrica, todos los ajustes se reinician. Para efectuar un reinicio del aparato, pulsar el botón WPS/Reset (aproximadamente 15s) hasta que los LEDs 2 y reparadean tres veces. Ahora puede volver a configurar el repetidor de nuevo.

### 7- Preguntas / respuestas

# La red WiFi del repetidor « Metronic\_RE » no aparece en la lista de redes WiFi

- El repetidor está ya configurado, efectuar un reinicio (6-Reinicio) para volver a configurar.
- Acérquese al repetidor WiFi

### No puedo acceder al interfaz de configuración

- ES
- Verificar que está bien conectado al WiFi del repetidor : Metronic RE.
- Acérquese al repetidor WiFi.
- Si ya ha configurado el repetidor, efectuar un reinicio (6-reinicio) y volver a conectar.

### El LED 🛱 permanece apagado

- Verique que el repetidor WiFi está suficientemente cerca del router Internet para poder recibir la WiFi a retransmitir.
- Después de reiniciar, verificar que conecta bien el repetidor al WiFi de su router Internet y verifique bien la contraseña (respetar mayúsculas y minúsculas).

# El LED $\overrightarrow{\mathbf{C}}$ está encendido pero la WiFi no parece estar extendida.

Cuando repite la señal WiFi de su router Internet, puede utilizar el nombre original de su router Internet (itinerancia), o bien crear un nombre de red diferente. En caso de itinerancia, algunos teléfonos no conmutan automáticamente con la red más fuerte, en este caso, apagar y volver a encender la WiFi de su teléfono para que se conecte a la red más fuerte. En caso de un nombre de red diferente, debe cambiar de red manualmente en su teléfono.

### 7 - Características técnicas

WiFi : 802.11 b/g/n RED WiFi : 2400-2483,5MHz/ 100mW Puerto Ethernet : 10/100 Mbps Alimentación : 230V~50Hz

### 8 - Informaciones importantes

Conforme con la norma EN 60065, le pedimos atención acerca de los elementos de seguridad siguientes:

- No obstruir las aperturas de ventilación con objetos como: periódicos, paños, etc. Dejar una distancia mínima de 5cm alrededor del aparato para una ventilación suficiente.
- No situar el aparato cerca de llamas. No exponer el aparato a salpicaduras de agua ni cerca de recipientes con líquidos.
- El enchufe debe estar en un lugar accesible.
- Por respeto al medio ambiente y la ley, no tirar las pilas usadas con la basura ordinaria. Entregarlas en un centro de reciclaje.

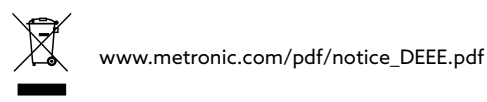

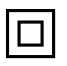

Aislamiento doble o reforzado

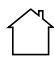

Utilización únicamente en interior

Corriente alterna

El abajo firmante, METRONIC, declara que el equipo radioeléctrico del tipo repetidor (495432) está conforme a la directiva 2014/53/UE. El texto completo de la declaración UE de conformidad está disponible en la siguiente dirección: www.metronic.com/pages/ES/liste\_doc.php »

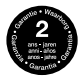

Condiciones de garantía a consultar en su punto de venta.

### METRONIC

100, rue Gilles de Gennes 37310 TAUXIGNY FRANCE www.metronic.com Produit fabriqué hors UE

España/Portugal: distribuido por Lineas Omenex Metronic S.L. CIF B61357372 - Pol. Ind. Can Salvatella Avda. Arraona 54-56 -08210 Barberà del Vallès (BCN) soporte@metronic.com www.metronic.com Fabricado fuera de la UE

### Introdução

Obrigado por eleger o repetidor WiFi METRONIC. Estamos convencidos que será de sua inteira satisfação. Este manual permitir-lhe-á instalar seu aparelho em modo repetidor ou eventualmente em modo ponto de acesso.

Apesar de nosso esforço na concepção de nossos produtos e realização deste manual, pode encontrar dificuldades. Pode contatar com nosso serviço técnico mediante o e-mail:

De segunda a quinta: de 9 a 12,30h e de 14.30 a 17h. Sexta-feira, de 8,30 a 13,30h 902 09 01 36 ou bem: soporte@metronic.com

Recorde as informações seguintes ANTES DE CHAMAR :

Modelo do aparelho : Repetidor WiFi (495432)

Produto fabricado fora da UE

# 2 - Descrição do repetidor

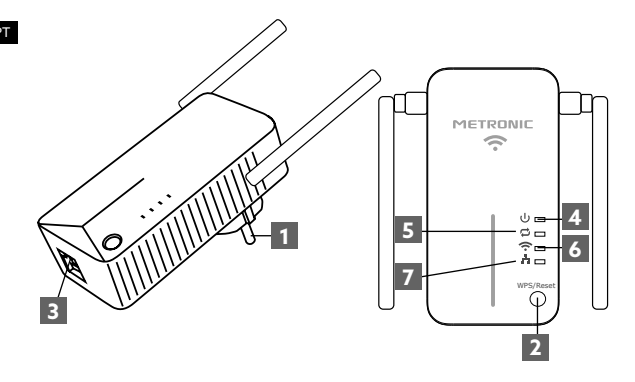

| 1 | Tomada elétrica                                                            |
|---|----------------------------------------------------------------------------|
| 2 | Botão de reinicio (reset) e WPS                                            |
| 3 | Porta Ethernet (RJ45)                                                      |
| 4 | ပ် Luz ligado / desligado                                                  |
| 5 | Luz repetidor : permite conhecer o estado da função repetidor.             |
| 6 | 充 Luz WiFi : indica o estado do WiFi do repetidor                          |
| 7 | Luz Ethernet : indica que o repetidor está ligado por cabo a outra equipa. |

| Luz | Estado    | Indicação                                                                                          |  |
|-----|-----------|----------------------------------------------------------------------------------------------------|--|
|     | Fixo      | O repetidor está ligado.                                                                           |  |
| ባ   | Desligado | O repetidor não está ligado à rede elétrica.                                                       |  |
|     | Pisco     | Conexão WPS em curso.                                                                              |  |
| ţ   | Fixo      | O repetidor tem estabelecido uma<br>conexão com o router Internet de onde<br>procede o sinal WiFi. |  |
|     | Desligado | O repetidor não está conectado ao WiFi do router Internet.                                         |  |
|     | Fixo      | Função WIFI activada.                                                                              |  |
| ~   | Desligado | Função WIFI desactivada.                                                                           |  |
|     | Fixo      | Um periférico está conectado ao repe-<br>tidor através da porta Ethernet.                          |  |
| A   | Desligado | Não há nenhum periférico conectado<br>ao repetidor através do porto Ethernet.                      |  |

## 3- Configuração do repetidor

A configuração do repetidor pode realizar-se desde uma tablet, smartphone ou bem computador.

- Ligar o repetidor WiFi à rede elétrica, cerca do router Internet
- Ligue desde seu telefone, tablet ou PC à rede WiFi do repetidor: Metronic\_RE.

Nota : se a rede Metronic\_RE não aparece na lista de WiFi disponíveis, proceda a reiniciar o repetidor (apartado 6, página 9).

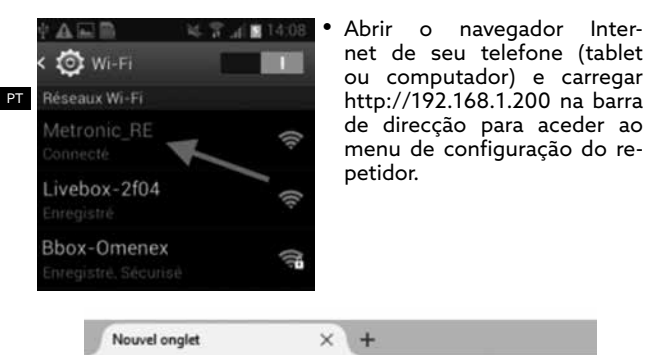

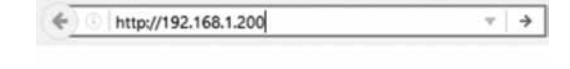

- Aparece uma página internet solicitando sua identificação. Se a página de identificação não aparece, refrescar a página.
- Seleccionar o idioma, carregar «admin» na linha da senha. Clique em Conexão.

| Por favor, identifíquese<br>Faz favor, identifique-se |   |  |
|-------------------------------------------------------|---|--|
| <ul> <li>Español</li> </ul>                           | - |  |
| admin                                                 |   |  |
| Conexión                                              |   |  |

 A página principal do menu do repetidor aparece, se deseja utilizar o aparelho em modo repetidor, deixar marcada «Repetidor» e clicar em Seguinte :

| Asistente de instalación / Assistente de instalação                                                                                                    |
|----------------------------------------------------------------------------------------------------|
| Seleccione el modo de funcionamiento del repetidor:<br>Seleccione o modo de funcionamento do repetidor:                                                                                 |
| <ul> <li>Repetidor: permite extender el alcance de su red WiFi existente (ej: Router)</li> <li>Repetidor: permite estender o alcance de sua rede WiFi existente (ej: Router)</li> </ul> |
| Punto de acceso: añade la función WiFi a su red con cable existente<br>Ponto de acesso: acrescenta a função WiFi a sua rede com cabo existente                                          |
| Siguiente<br>seguinte                                                                                                    |

 A página solicita seleccionar a rede que deseja repetir, clique no botão «Procurar» (1) na parte inferior para procurar as redes WiFi disponíveis e seleccionar a rede WiFi a repetir (ex. : a do router Internet) e depois introduzir sua «chave de segurança» (2) dantes de clicar em Seguinte :

| uilez ciquer sur le bouton "Rechercher"<br>hossi", le réseau Wil'i auquel le répéteur<br>unant" pour continuer. | pour afficher les réseaux WFI disponitales. Sélectionnet ensuite, dans la colo<br>r doit se connecter. Entret la cié de sécurité du réseau WFI sélectionnet et ciq | une<br>Letz s |
|----------------------------------------------------------------------------------------------------|----------------------------------------------------------------------------------------------------|---------------|
| WFi (SSID) distant                                                                                              | Ma_box_internet                                                                                                    |               |
| Canal                                                                                                    | 2417Mhz (Canal 2)                                                                                                    |               |
| Seguridad / segurança                                                                                           | WFA2 - Personvel u                                                                                                    |               |
| Algoritmo WPA                                                                                                   | * AES O THIP 2                                                                                                    |               |
| Clave de seguridad /<br>chave de seguridad /                                                                    |                                                                                                    |               |
| 0.00                                                                                                    | Nécessare                                                                                                    |               |
|                                                                                                    | atrás apparte                                                                                                    |               |

 Na página seguinte, deve definir o nome da rede WiFi difundida pelo repetidor. Pode seleccionar a criação de uma nova rede WiFi ou fazer uma cópia da rede original. Para copiar a rede original, clicar em «Cópia do original» na parte inferior, e clicar em Seguinte :

| Ajustes WiFi<br>Esta sección permite cambiar el nombre<br>crear una nueva red WiFi o guardar la co<br>Esta secção permite mudar o nome da n<br>Em modo repetidor, pode criar uma nova | de<br>la red WiFi difundida por el repetidor y su seguridad. En modo repetidor, puede<br>pia del original. Memorico la clave de seguridad WiFi<br>de WiFi difundida polo repetidor e sua segurança.<br>rede WiFi ou guardar a cósia do original. Memorico a chave de segurança WiFi |
|----------------------------------------------------------------------------------------------------|----------------------------------------------------------------------------------------------------|
| SSID                                                                                                    | Ma_box_internet                                                                                                    |
| Canal                                                                                                    | 2417Mhz (Canal 2)                                                                                                    |
| Seguridad / segurança                                                                                                    | WFM2 - Personnel                                                                                                    |
| Algoritmo WPA                                                                                                    | ALS O THP O THPAAES                                                                                                    |
| Clave de seguridad /<br>chave de segurança                                                                                                    | Nécessaire                                                                                                    |
|                                                                                                    | atrás Siguente<br>agginte                                                                                                    |
|                                                                                                    | Copia de red original<br>Cópia de rede original                                                                                                    |

• Clique agora em Guardar para guardar os ajustes.

O repetidor reinicia-se, e depois ligar-se-á a seu router Internet para repetir o sinal, a testemunha acende-se e permanece acendido. Se a conexão falha, o repetidor reinicia-se, mas a testemunha apaga-se ao cabo de alguns segundos. Neste momento é necessário reiniciar o repetidor e voltar a começar o procedimento. Assegure-se de que utiliza a senha correspondente à rede WiFi seleccionada e que o repetidor está cerca do router Internet. Se a conexão falha, é devido a um erro na senha ou bem que o repetidor está demasiado longe do router.

## 4 - Instalação rápida (com WPS)

Para configurar rapidamente o repetidor com a função WPS, é necessário ter a função « WPS » em sua router Internet. Ligar o aparelho a uma tomada elétrica, e pulsar durante 2 a 3 segundos o botão WPS/Reset. Após alguns segundos, o LED Disca. Pulsar agora o botão « WPS » de seu router Internet. Após alguns segundos, a conexão estabelece-se e o LED Dipermanece fixo.

### 5 - Configuração em ponto de accesso

Este repetidor pode funcionar como ponto de acesso. Em modo ponto de acesso, o repetidor retransmite em WiFi o que recebe em seu porto Ethernet. Precisa um cabo Ethernet (RJ45).

- Ligar o repetidor WiFi a rede elétrica.
- Ligar seu repetidor ao router com o cabo Ethernet.
- Ligue desde seu telefone, tablet ou computador à rede WiFi do repetidor: Metronic\_RE.

(Nota : se a rede Metronic\_RE não aparece na lista de WiFi disponíveis, proceder a um reinicio do repetidor (apartado 6, página 9),

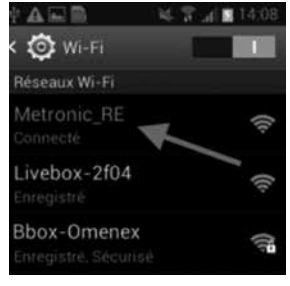

- Abrir o navegador Internet do telefone (tablet ou computador) e carregar http://192.168.1.200 na barra de direcções para aceder ao menu de configuração do repetidor.
- Aparece uma página internet, solicita a identificação.

| Nouvel onglet                 | × + |                                            |                  |  |
|-------------------------------|-----|--------------------------------------------|------------------|--|
| ← http://192.168.1.20         | 200 |                                            | ~ <b>&gt;</b>    |  |
| eleccionar o idioma, carregar |     | Por favor, identifi<br>Faz favor, identifi | quese<br>ique-se |  |

Español

Conexión

admin

 Aparece a página principal do menu do repetidor, marcar a lacuna «Ponto de acesso» e clicar em «seguinte» :

| Asistente de instalación / Assistente de instalação                                                                                                    |
|----------------------------------------------------------------------------------------------------|
| Seleccione el modo de funcionamiento del repetidor:<br>Seleccione o modo de funcionamento do repetidor:                                                         |
| C Repetidor: permite extender el alcance de su red WiFi existente (ej: Router)<br>Repetidor: permite estender o alcance de sua rede WiFi existente (ej: Router) |
| Punto de acceso: añade la función WiFi a su red con cable existente<br>Ponto de acesso: acrescenta a função WiFi a sua rede com cabo existente                  |
| Siguiente<br>seguinte                                                                                                    |

 Na página seguinte, definir o nome da rede WiFi difundida pelo ponto de acesso (SSID), activar a Segurança (ej : WPA2 e TKIP&AES) e definir uma chave de segurança para ligar-se. Clique em seguinte.

¢

em Conexão

### Ajustes WiFI

Erta secció permite cambaix el nombre de la ned WFI difundida por el negrididor y su seguridad. En modo negretario, puede carear una nuva rel WFI el guardar la cogia de original. Nemorico bien la clave WFI Esta sección permite mudar o nomo da rede WFI difundida pero negrétidor e sua seguranza. En modo negretario, pode cratir una nova rede WFI el guardar a cogia do origina seguranzo te ben a chave WFI

| SSID                  | Metronic_RE             |   |
|-----------------------|-------------------------|---|
| Canal                 | 2427Mhz (Canal 4)       | 2 |
| Seguridad / segurança | WPA2 - Personnel        | * |
| Algoritmo WPA         | O AES O TKIP . TKIP&AES |   |
| Clave de seguridad    | JDFE0BA92               |   |

- atrás Source
   clique agora em Guardar para guardar os ajustes.
- O repetidor reiniciar-se-á em modo ponto de acesso.

### 6 - Reiniciar o aparelho

O reinicio devolve o repetidor no mesmo estado que em saída de fábrica, todos os ajustes se reiniciam. Para efectuar um reinicio do aparelho, pulsar o botão WPS/Reset (aproximadamente 15s) até que os LEDs 2 e 2 piscan três vezes. Agora pode voltar a configurar o repetidor de novo.

### 7- Perguntas / respostas

# A rede WiFi do repetidor « Metronic\_RE » não aparece na lista de redes WiFi

- O repetidor está já configurado, efectuar um reinicio (6-Reinicio) para voltar a configurar.
- Acerque-se ao repetidor WiFi

### Não posso aceder ao interface de configuração

- Verificar que está bem ligado ao WiFi do repetidor : Metronic\_RE.
- Acerque-se ao repetidor WiFi.
  - Se já tem configurado o repetidor, efectuar um reinicio (6-reinicio) e voltar a ligar.

### O LED 🛱 permanece desligado

- Verique que o repetidor WiFi está suficientemente cerca do router Internet para poder receber a WiFi a retransmitir.
- Após reiniciar, verificar que liga bem o repetidor ao WiFi de seu router Internet e verifique bem a senha (respeitar maiúsculas e minúsculas).

### O LED 🛱 está ignição mas a WiFi não parece estar estendida.

 Quando repete o sinal WiFi de seu router Internet, pode utilizar o nome original de seu router Internet (itinerancia), ou bem criar um nome de rede diferente. Em caso de itinerancia, alguns telefones não comutam automaticamente com a rede mais forte, neste caso, apagar e voltar a acender a WiFi de seu telefone para que se ligue à rede mais forte. Em caso de um nome de rede diferente, deve mudar de rede manualmente em seu telefone.

### 7 - Características técnicas

WiFi : 802.11 b/g/n RED WiFi : 2400-2483,5MHz/ 100mW Porta Ethernet : 10/100 Mbps Alimentação : 230V~50Hz

### 8 - Informações importantes

Conforme às obrigações com respeito à norma EN 60950, preste atendimento sobre os elementos de segurança seguintes:

- Não instale o terminal cerca de outros aparelhos. Eleja um lugar arejado e o coloque nada em cima das ventilações.
- Não expor o aparelho a salpicaduras de água ou bem de outros líquidos. Não situar o aparelho em cima de outro aparelho. O sobrecalentamiento pode danar os componentes.
- Em caso de tormenta, desligar todos os aparelhos áudio-video da rede elétrica: podem sofrer danos não cobertos pela garantia
- O ligue deve estar num lugar acessível.
- Por respeito ao meio ambiente e a lei, não atirar as pilhas usadas com o lixo ordinário. Entregar num centro de reciclaje.

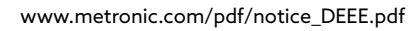

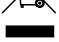

Corrente alternada

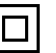

Isolamento duplo ou reforcado

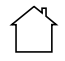

Utilização unicamente no interior

A METRONIC, declara que o equipamento radioeléctrico tipo repetidor (495432) está conforme a diretoria 2014/53/UE. O texto completo da declaração UE de conformidade está disponível em :

www.metronic.com/pages/ES/liste\_doc.php »

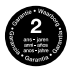

Condições de garantia a consultar em seu ponto de venda.

100, rue Gilles de Gennes 37310 TAUXIGNY FRANCE www.metronic.com Produit fabriqué hors UE

Avda Arraona 54-56 - 08210 Barberà del Vallès (BCN) soporte@metronic. com www.metronic.com Fabricado fuera de la UE

España/Portugal: distribuido por Lineas Omenex Metronic S.L. · CIF B61357372 - Pol Ind Can Salvatella

# METRONIC